1. Une fois connecté à votre compte Hotmail, allez dans les paramètres en cliquant sur l'icône cidessous :

🖙 Rejoindre maintenant 😮 🖬 🖏 🕼 🤉 🖘

Outlook P Rechercher

2. Cliquez ensuite sur « Afficher tous les paramètres d'Outlook » afin d'accéder aux paramètres avancés

| Paramètres ×                                            |  |
|---------------------------------------------------------|--|
|                                                         |  |
| Thème                                                   |  |
|                                                         |  |
|                                                         |  |
| Afficher tout                                           |  |
| Mode Sombre (i)                                         |  |
| Boîte de réception Prioritaire (i)                      |  |
| Densité de l'affichage (i)                              |  |
|                                                         |  |
| Complète Moyenne Compacte                               |  |
| Affichage Conversation (i)                              |  |
| <ul> <li>Par ordre chronologique décroissant</li> </ul> |  |
| Afficher tous les paramètres d'Outlook 🛛                |  |

3. Allez dans l'onglet « Courrier » puis « Courrier indésirable »

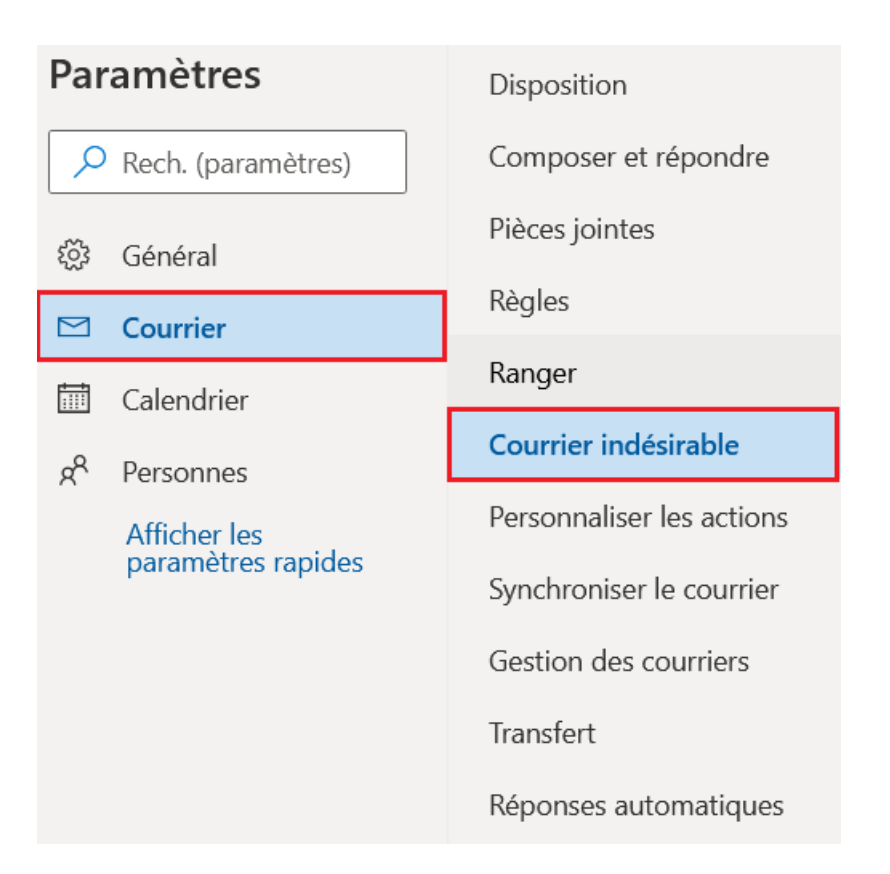

4. Dans la partie « Expéditeurs et domaines approuvés », cliquez sur « Ajouter », entrez le nom de domaine **ordre-sages-femmes.fr** et validez votre saisie en appuyant sur la touche « Entrée »

## **Courrier indésirable**

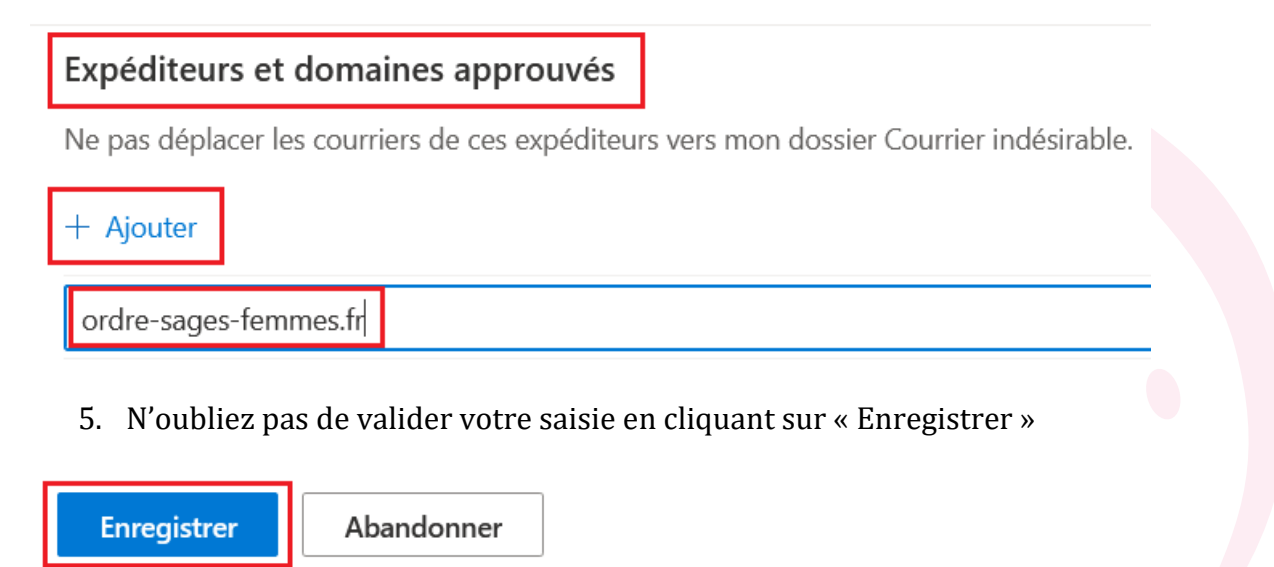